「.NET ModelKit Suite 4J」

前のバージョン(Report Sharp Shooter 1.8J)からの移行手順

.NET ModelKit Suite には Report Sharp Shooter、Instrumentation ModelKit、Chart ModelKit、OLAP ModelKit が含まれています。

前のバージョンで作成したアプリケーションを、新しいバージョンで使用するには次のことを行ってください。

【1】下の表に従って、使用されているライブラリへの参照を変更する

| 前のバージョンで使用されている DLL                 | .NET ModelKit Suite 4J で使用されている<br>DLL |
|-------------------------------------|----------------------------------------|
| NineRays.Basics.dll                 | PerpetuumSoft.Framework.dll            |
| NineRays.Reporting.dll              | PerpetuumSoft.Reporting.dll            |
| NineRays.Reporting.Export.CSV.dll   | PerpetuumSoft.Export.CSV.dll           |
| NineRays.Reporting.Export.Excel.dll | PerpetuumSoft.Reporting.Export.        |
|                                     | Excel.dll                              |
| NineRays.Reporting.Export.          | PerpetuumSoft.Reporting.Export.        |
| ExcelXML.dll                        | ExcelXml.dll                           |
| NineRays.Reporting.Export.Html.dll  | PerpetuumSoft.Reporting.Export.        |
|                                     | Html.dll                               |
| NineRays.Reporting.Export.PDF.dll   | PerpetuumSoft.Reporting.Export.        |
|                                     | Pdf.dll                                |
| NineRays.Reporting.Export.RTF.dll   | PerpetuumSoft.Reporting.Export.        |
|                                     | Rtf.dll                                |
| NineRays.Reporting.Import.          | PerpetuumSoft.Reporting.Import.        |
| CrystalReports.dll                  | CrystalReports.dll                     |
| NineRays.Reporting.Web.dll          | PerpetuumSoft.Reporting.Web.dll        |
| NineRays.Olap.dll                   | PerpetuumSoft.Olap.dll                 |
| NineRays.Instrumentation.dll        | PerpetuumSoft.Instrumentation.dll      |
| NineRays.Framework.dll              | PerpetuumSoft.Framework.dll            |
| NineRays.Framework.Model.dll        | PerpetuumSoft.Framework.Model.dll      |
| NineRays.Framework.Export.dll       | PerpetuumSoft.Framework.Export.dll     |

| NineRays.Framework. | PerpetuumSoft.Framework. |
|---------------------|--------------------------|
| Connectivity.dll    | Connectivity.dll         |

## 注意事項:

Microsoft Visual Studio 2003 / 2005 または同様の IDE を使用している場合、古い DLL をプロジェクトの参照のディレクトリから削除し、新しい DLL をそのディレクトリに追 加することにより参照の変更が行われます。

Report Sharp Shooter に関するする注意事項:

NineRays.Reporting.Export.PDF.dll と NineRays.Reporting.Export.Excel.dll を使用してい る場合、上の表に従って新しい DLLに変える他に、PerpetuumSoft.Writers.Pdf.dll と PerpetuumSoft.Writers.Excel.dll をプロジェクト参照に追加する必要があります。

Instrumentation ModelKit に関するする注意事項:

NineRays.Framework.Export.dll から PerpetuumSoft.Framework.Export.dll に参照を変 更する他に、プロジェクト参照に PerpetuumSoft.Writers.Svg.dll and PerpetuumSoft.Writers.Flash.dll を追加する必要があります。

OLAP ModelKit に関するする注意事項:

NineRays.Olap.dll から PerpetuumSoft.Olap.dll に変更する他に、プロジェクト参照に

PerpetuumSoft.Framework.dll を追加する必要があります。

【2】下の表に従って、前のバージョンのモジュールのソースコードの名前空間への参照を 変更する

| 前のバージョンで使用されている名前空間               | .NET ModelKit Suite 4Jで使用されている名<br>前空間 |
|-----------------------------------|----------------------------------------|
| NineRays.Basics.*                 | PerpetuumSoft.Framework.*              |
| NineRays.Reporting.*              | PerpetuumSoft.Reporting.*              |
| NineRays.Reporting.Export.CSV.*   | PerpetuumSoft.Export.Csv.*             |
| NineRays.Reporting.Export.Excel.* | PerpetuumSoft.Reporting.Export.        |
|                                   | Excel.*                                |
| NineRays.Reporting.Export.        | PerpetuumSoft.Reporting.Export.        |
| ExcelXML.*                        | ExcelXml.*                             |

| NineRays.Reporting.Export.Html.* | PerpetuumSoft.Reporting.Export.      |
|----------------------------------|--------------------------------------|
|                                  | Html.*                               |
| NineRays.Reporting.Export.PDF.*  | PerpetuumSoft.Reporting.Export.Pdf.* |
| NineRays.Reporting.Export.RTF.*  | PerpetuumSoft.Reporting.Export.Rtf.* |
| NineRays.Reporting.Web.*         | PerpetuumSoft.Reporting.Web.*        |
| NineRays.Olap.*                  | PerpetuumSoft.Olap.*                 |
| NineRays.Instrumentation.*       | PerpetuumSoft.Instrumentation.*      |
| NineRays.Framework.*             | PerpetuumSoft.Framework.*            |

【3】Report Sharp Shooter のレポート テンプレートの変換

レポート テンプレート(.rst)と最終ドキュメント(.rsd)のファイル形式は、新しいレポート生成機能によって特徴付けられるように変更されました。Report Sharp Shooter の前バージョンで作成されたテンプレートを新しいバージョンで使用するには、そのテンプレートを レポートデザイナで開く必要があります。レポート デザイナがテンプレートを新しいバージョンに自動変換し終わると、次のメッセージが表示されます。

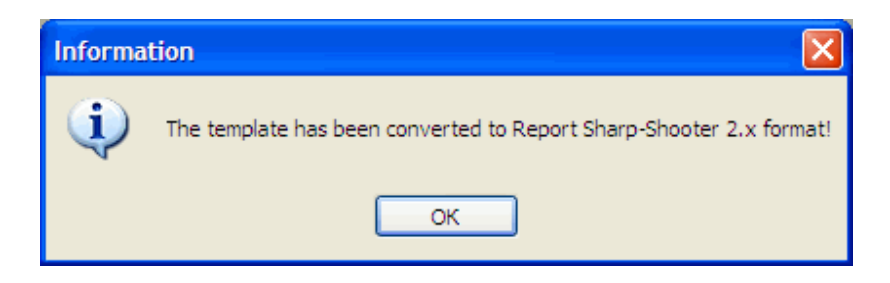

その後で、変換されたテンプレートを保存してください。最終ドキュメントを新しい形式で取得するには、変換されたテンプレートを使ってリビルドすることをお勧めします。

以上